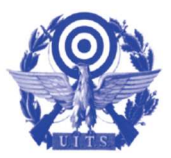

UNIONE ITALIANA TIRO A SEGNO

Ente Pubblico e Federazione Sportiva affiliata al CONI

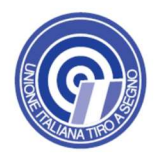

Allegato n. 1

## Informazioni sulle modalità di registrazione, di abilitazione e di invio delle manifestazioni:

Per poter procedere all'invio della manifestazione di interesse ciascun operatore economico dovrà:

- registrarsi alla piattaforma GPA all'indirizzo <u>www.gestioneprocedureacquisto.com</u>, (allegato 2) selezionando dal menù Registrazione la voce Operatore economico. Compilare quindi la schermata con tutti i dati dell'impresa e cliccare sul pulsante Invia;
- ricevuta la pec di comunicazione di avvenuta registrazione, accedere alla piattaforma GPA mediante le credenziali fornite in fase di prima registrazione alla piattaforma;
- abilitarsi per la presente procedura di gara accendendo al menù Procedure → Richiesta Abilitazione
  Procedure: all'interno di questa sezione l'operatore economico dovrà ricercare mediante il Codice
  Procedura UITSADP##0004 la procedura in oggetto e azionare il pulsante Richiedi abilitazione;
- attendere la comunicazione mediante PEC di avvenuta abilitazione alla procedura.

Una volta richiesta ed ottenuta l'abilitazione alla procedura, l'operatore economico potrà visionare e scaricare gli atti della procedura secondo quanto di seguito indicato:

- selezionare la voce **Seleziona procedura** dal menù principale di GPA (in alto a destra);
- selezionare la procedura con Codice Procedura UITSADP##0004 e cliccare successivamente su Salva procedura;
- selezionare dal menù principale la voce Procedure -> Dettagli per poter visualizzare la procedura selezionata;
- cliccando sull'icona dei documenti nella parte destra della stringa sarà possibile visualizzare e scaricare i documenti relativi alla procedura.

I soggetti registrati alla piattaforma e abilitati per la presente procedura di gara dovranno presentare la propria manifestazione di interesse, sottoscritta con firma digitale dal legale rappresentante o da altra persona in grado di impegnare l'operatore economico e redatta secondo il modello Allegato A – MANINT – Manifestazione di interesse (la denominazione del modello NON dovrà essere modificata), la quale dovrà:

- essere inviata tramite PEC all'indirizzo di posta elettronica certificata uits@pec.gpa-eprocurement.com;
- essere inviata entro le ore 24.00 del giorno 30 giugno 2019;
- riportare nell'oggetto "UITSADP##0004 Manifestazione di interesse per fornitura materiale premiazioni".
- Allegare tutti i documenti richiesti per la procedura

Per assistenza tecnica in fase di registrazione alla piattaforma GPA, di abilitazione alla procedura e di invio delle manifestazioni di interesse:

- tramite PEC all'indirizzo: <u>gpa@pec.it</u>;
- telefonicamente al numero 0245074451, dal lunedì al venerdì dalle ore 9.30 alle ore 13.00.